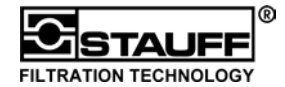

Diese **Quickstart Bedienungsanleitung** soll es dem Nutzer ermöglichen, mit wenigen Schritten zum Messerfolg zu gelangen. Für weitergehende Messungen - z.B. Ergebnisse speichern, Online-Messungen usw. - sollte die ausführliche Bedienungsanleitung zur Hand genommen werden.

#### 1. Der PPC-06/08/12

| -   |                                                                          | 1.<br>2.<br>3. | "ON / OFF"<br>"SETUP / OPTION"<br>"Pfeiltasten"    | zum Einschalten 3 Sekunden drücken<br>Systemeinstellungen ändern<br>Funktionswert wählen |  |
|-----|--------------------------------------------------------------------------|----------------|----------------------------------------------------|------------------------------------------------------------------------------------------|--|
| ()  |                                                                          | 4.             | "Pfeiltasten"                                      | Funktionswert wählen                                                                     |  |
| 3   |                                                                          |                | "START / ENTER:<br>"START"                         | startet das Aufzeichnen von Kurven                                                       |  |
|     | $  \Leftrightarrow \Leftrightarrow \Leftrightarrow \Leftrightarrow =  $  | <u>(4</u>      | ,,,,,,,,,,,,,,,,,,,,,,,,,,,,,,,,,,,,,,             | (Messungen)                                                                              |  |
|     |                                                                          | 0              | "ENTER"                                            | ruft Unterfunktionen auf und übernimmt                                                   |  |
|     | STAUFF <sup>®</sup> Hydraulic Tester                                     |                |                                                    | (speichert) geänderte Parameter                                                          |  |
|     |                                                                          | 6.             | "STOP / ESC":                                      |                                                                                          |  |
|     | -ISTMIN- ▲▼<br>11 223.5 10 bar                                           |                | "STOP"                                             | beendet das Aufzeichnen von Kurven (Messungen)                                           |  |
|     | 12 212.5 27 bar<br>13 77.5 0 U/min<br>14 200 2 U/min<br>15 420 110 U/min |                | "ESC"                                              | beendet das Einstellen von Parametern und schließt Unterfunktionen                       |  |
|     | l6 448 300 bar<br>P 53.4 10 kW                                           |                | III Veränderte Einstellungen werden übernommen III |                                                                                          |  |
|     |                                                                          |                | "I1-I2 / I1=I2"                                    | errechnet den Differenzwert zwischen                                                     |  |
|     |                                                                          | 0              |                                                    | A " wird apstelle von Messkanal 2. Die Differenz                                         |  |
| 0   |                                                                          | 0              |                                                    | $_{\rm A}$ wild difficile voltiviess and 2 digezeigi.                                    |  |
| (1) |                                                                          | (2)            |                                                    | I1=I2 setzt Messkanal 2 dleich Messkanal 1                                               |  |
| 0   |                                                                          | <u> </u>       | "TEMP"                                             | längeres Drücken zeigt die Temperaturwerte                                               |  |
| 9   | OUTPUT RECORD                                                            |                | ,,                                                 | aller Kanäle                                                                             |  |
| 6   | STOP ESC START ENTER                                                     | 5 9.           | "DATA OUTPUT"                                      | startet die Datenausgabe zum PC, Drucker<br>oder Grafik Display                          |  |
| 7   |                                                                          |                | "RECORD"                                           | Messungen aufzeichnen und speichern                                                      |  |
| (A) |                                                                          | a 11.          | "MIN/MAX ACTUAL / 1                                | RESET":                                                                                  |  |
| 0   |                                                                          | 4              | "MIN/MAX ACTUAL"                                   | schaltet zwischen ACT, MIN und MAX Anzeige um.                                           |  |
|     |                                                                          |                | "RESET"                                            | löscht die MIN/MAX-Werte                                                                 |  |
|     |                                                                          | 12.            | "SENSOREINGÄNGE"                                   | bis zu 6 Stück, je nach Gerätetyp                                                        |  |
|     |                                                                          | 13.            | "NIEDERSPANNUNGS                                   | BUCHSE"                                                                                  |  |
|     |                                                                          | 4.4            |                                                    | externe Spannungsversorgung und Akkuladen                                                |  |
|     |                                                                          | 14.            | "DATENAUSGANGSBU                                   | JUHSE"<br>Anschluss avterne Geräte wie PC Drucker                                        |  |
|     |                                                                          |                |                                                    |                                                                                          |  |
|     |                                                                          | 15.            | Das "Grafik LCD Displa                             | ay" zeigt Messwerte, Einstellungsmenüs und Grafiken an.                                  |  |

### 2. Bedienung

Der PPC-06/08/12 wird über das Tastenfeld bedient. Durch Drücken der einzelnen Tasten gelangt man in die gewünschten Menüs. Mit den "Pfeiltasten" (3/4) kann man den Cursor durch das Menü bewegen. Durch die "ENTER" -Taste (5) wird ein Menüpunkt ausgewählt, welcher dann verändert werden kann.

### 3. Anschließen des Netzteils und Akkuladung

Das Netzteil ist an die "**NIEDERSPANNUNGSBUCHSE**" (13) anzuschließen. Der PPC-06/08/12 verfügt über einen internen Akku, der bei Betrieb mit Netzteil automatisch geladen wird. Über den Menüpunkt Akkupflege kann die Kapazität des Akkus wieder verbessert werden. Die Betriebsdauer mit Akkuversorgung beträgt etwa 5 Stunden.

# 4. Anschließen der Sensoren und Einschalten des PPC-06/08/12

Die mitgelieferten Sensoren werden an die Sensoreingänge angeschlossen. Die roten Punkte auf Stecker und Buchse müssen übereinstimmen. "ON / OFF" –Taste (1) 3 Sekunden drücken, um das Gerät zu starten. Die Sensoren werden automatisch erkannt und die Messwerte dementsprechend im Display dargestellt.

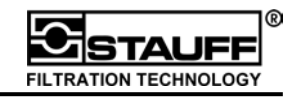

## 5. Displaydarstellung ändern

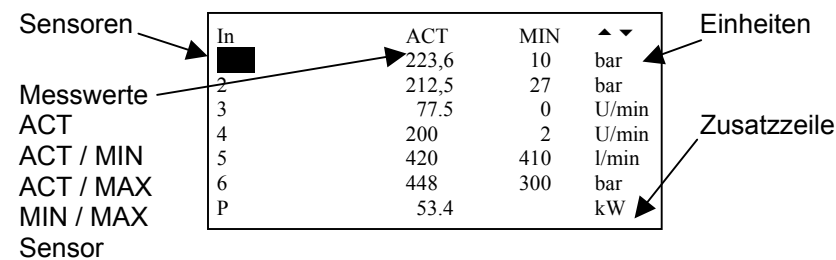

Durch Drücken der "MIN/MAX ACTUAL / RESET" -Taste (11) kann zwischen verschiedenen Ansichten der Messwerte hin und her gesprungen werden. 4 Sekunden drücken der "MIN/MAX ACTUAL / RESET" -Taste löscht die MIN/MAX -Werte.

## 6. Temperaturen aller Sensoren anzeigen

Durch Festhalten der "TEMP" - Taste (8) werden alle Temperaturen der einzelnen Sensoren angezeigt.

## 7. Differenzwerte " $\Delta$ " anzeigen

| Durch Drücken d   | er "I1-I2  | / I1=I2         | 2" –Tast | e (7) wird | in der zw | /eiten       | In       |
|-------------------|------------|-----------------|----------|------------|-----------|--------------|----------|
| Displayzeiledie D | , ifferenz | , $\Delta$ " zw | /ischen  | Kanal 1ur  | id Kanal  | 2 angezeigt. | 1        |
|                   |            |                 |          |            |           |              | $\Delta$ |

III Die Sensoren müssen den gleichen Messbereich haben III

## 8. Kanal 1 und 2 abgleichen

Durch 4 Sekunden drücken der "I1-I2 / I1=I2" –Taste (7) wird der 2. Kanal mit dem 1. Kanal abgeglichen und auf "NULL" gesetzt. Die Anzeige von Kanal 2 erfolgt nun als Differenz " $\Delta$ " zu Kanal 1. Die "STOP / ESC"-Taste (6) beendet das Abgleichen.

| In       | ACT   | MIN | • •   |
|----------|-------|-----|-------|
| 1        | 223,6 | 10  | bar   |
| $\Delta$ | 2,5   | 2,5 | bar   |
| 3        | 77.5  | 0   | U/min |

| In       | ACT   | MIN | ▲ ▼   |
|----------|-------|-----|-------|
| 1        | 223,6 | 10  | bar   |
| $\Delta$ | 0     | 0   | bar   |
| 3        | 77.5  | 0   | U/min |

### 9. Zusatzzeile

In der Zusatzzeile können Berechnungen von Volumen und Leistung durchgeführt und angezeigt werden. Dies ist über das Menü "**SETUP**" und dann über "**VERKNUEPFUNG**" durchzuführen.

### 10. Aufzeichnen und Ausgeben von Messungen

Das Aufzeichnen von Messungen erfolgt über die "RECORD" – Taste (10). Das Ausgeben auf dem Display oder externen Geräten wird über die "DATA OUTPUT" - Taste (9) vorgenommen.

Weitere Informationen zu den Einstellungen, dem Aufzeichnen und Ausgeben von Ergebnissen, sowie zu Onlinemessungen können der ausführlichen Bedienungsanleitung entnommen werden.

# 11. Anschluss und Auswertung mit PC

Zur Auswertung mit dem PC muss der PPC-06/08/12 über das Schnittstellenkabel mit dem PC verbunden werden. **!!! Vor dem Aufzeichnen der Messungen sollte der RS232-Schnittstellentest durchgeführt werden !!!** Eine Kurzanleitung der PPC-Soft Software ist der Bedienungsanleitung des PPC-06/08/12 zu entnehmen. Weitergehende Informationen sind in der Online-Hilfe zu finden.